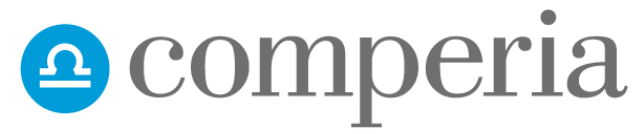

PORÓWNYWARKA FINANSOWA NR 1

# Nowe Widgety ComperiaLead

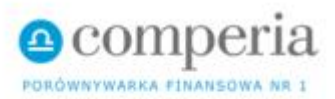

#### Nowe Widgety w ComperiaLead

- dlaczego warto ?
- Nowoczesny i przejrzysty design – najważniejsze cechy produktów zebrane i opisane w jednym miejscu, w formie pasażu z możliwością bezpośredniego złożenia wniosku
- Personalizacja widgeta możliwość dostosowania wyglądu widgeta do własnej strony WWW, a także pod kątem ofert i prezentowanych danych
- Prosta i intuicyjna obsługa aby zaimplementować widget na swojej witrynie wystarczy pobrać kod i umieścić go w źródle strony;
- Zgodność z RWD widget automatycznie dopasowuje się do szerokości pola, w którym jest wyświetlany, a także do rozdzielczości urządzenia, na którym wyświetlana jest dana strona

| bez znaczenia               | bez znaczenia                                                                                  | Bezwarunkowo darmowe prowadzenie konta<br>bez znaczenia |                                |                                   | Bezwarunkowo darmowe korzystanie z karty<br>bez znaczenia |                |  |
|-----------------------------|------------------------------------------------------------------------------------------------|---------------------------------------------------------|--------------------------------|-----------------------------------|-----------------------------------------------------------|----------------|--|
| Dostępne płatności mobilne: | <b>É</b> Pay                                                                                   |                                                         |                                |                                   |                                                           |                |  |
| Santander Bank<br>★★★★☆     | : <mark>Polska - Konto jakie chcę</mark><br>0 zł 10 zł<br>Prowsdzenie konta Przelew zewnętrzny | 0 zł<br>Użyškowanie karty                               | <b>10 zł</b><br>Inne bankomaty | 0 zł<br>Wypłata za granicą        | 1%<br>Moneyback                                           | Platności mobi |  |
|                             |                                                                                                | Złóż wn                                                 | iosek 🧿                        |                                   |                                                           |                |  |
| Alior Bank - Kor            | to Jakże Osobiste (dla młodych)<br>0 zł 0 zł<br>Prowadzenie konta Przelew zewnętrzny           | <b>O Zł</b><br>Użytkowanie karty                        | 2,50 zł<br>Inne bankomaty      | 5 Zł<br>Wypłata za granicą        | 0%<br>Moneyback                                           | Platności mobi |  |
|                             |                                                                                                | Złóż wn                                                 | iosek 🧿                        |                                   |                                                           |                |  |
| Alior Bank - Kor            | Ito Jakże Osobiste<br>10 zł 0 zł<br>Prowadzenie konta Przelew zewnętrzy                        | 0 zł<br>Użytkowanie karty                               | 2,50 zł<br>Inne bankomaty      | <b>5 zł</b><br>Wypłata za granicą | 1%<br>Moneyback                                           | Płatności mob  |  |
|                             |                                                                                                | Złóż wn                                                 | iosek 🧿                        |                                   |                                                           |                |  |
| BNP Paribas*                | Konto na Zdrowie"<br>0 zł 0 zł<br>Prowsdzenie konta Przelew zewnętrzny                         | 0 Zł<br>Użytkowanie karty                               | 5 Zł<br>Inne bankomaty         | 10 Zł<br>Wypłata za granicą       | <b>0%</b><br>Moneyback                                    | Ptatnošci mobi |  |
|                             |                                                                                                | Złóż wn                                                 | iosek 🧿                        |                                   |                                                           |                |  |
| BNP Paribas - K             | Conto Otwarte na Ciebie<br>0 Zi 0 Zi<br>Prowedzenie konta Przełew zewnętrzny                   | 0 Zł<br>Użytkowanie karty                               | 5 Zł<br>Inne bankomaty         | 10 Zł<br>Wypłata za granicą       | 0%<br>Moneyback                                           | Ptatności mobi |  |
|                             |                                                                                                | Złóż wn                                                 | iosek 🧿                        |                                   |                                                           |                |  |
| ING Bank Sląsk              | i - Konto Direct<br>0 zi 0 zi<br>Provedzenie konta Przelew zewnętrzny                          | <b>0 zł</b><br>Użytkowanie karty                        | 2,50 Zł<br>Inne bankomaty      | 6 Zł<br>Wypłata za granicą        | 0%<br>Moneyback                                           | Platności mobi |  |
|                             |                                                                                                |                                                         |                                |                                   |                                                           |                |  |

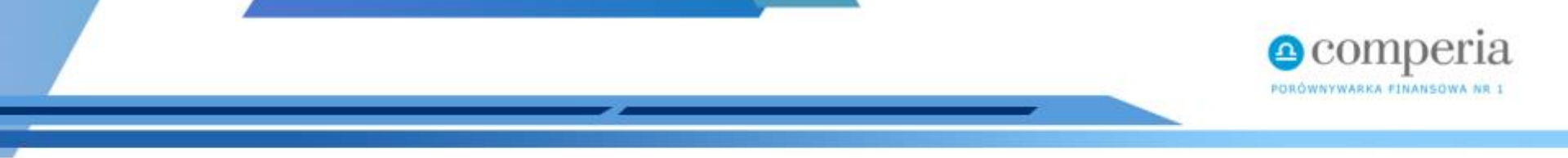

#### Nowe Widgety, nowe możliwości!

Do Waszej dyspozycji dodajemy **aż cztery flagowe kategorie produktów** w nowej odsłonie widgetów, na których już dziś możecie zarabiać:

- konta osobiste
- szybkie gotówki
- kredyty gotówkowe
- lokaty bankowe

#### Sprawdź jak wygenerować widget w kilku prostych krokach

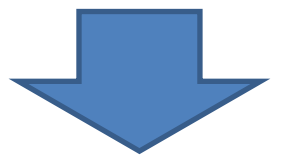

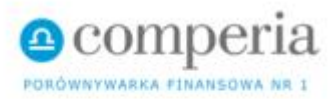

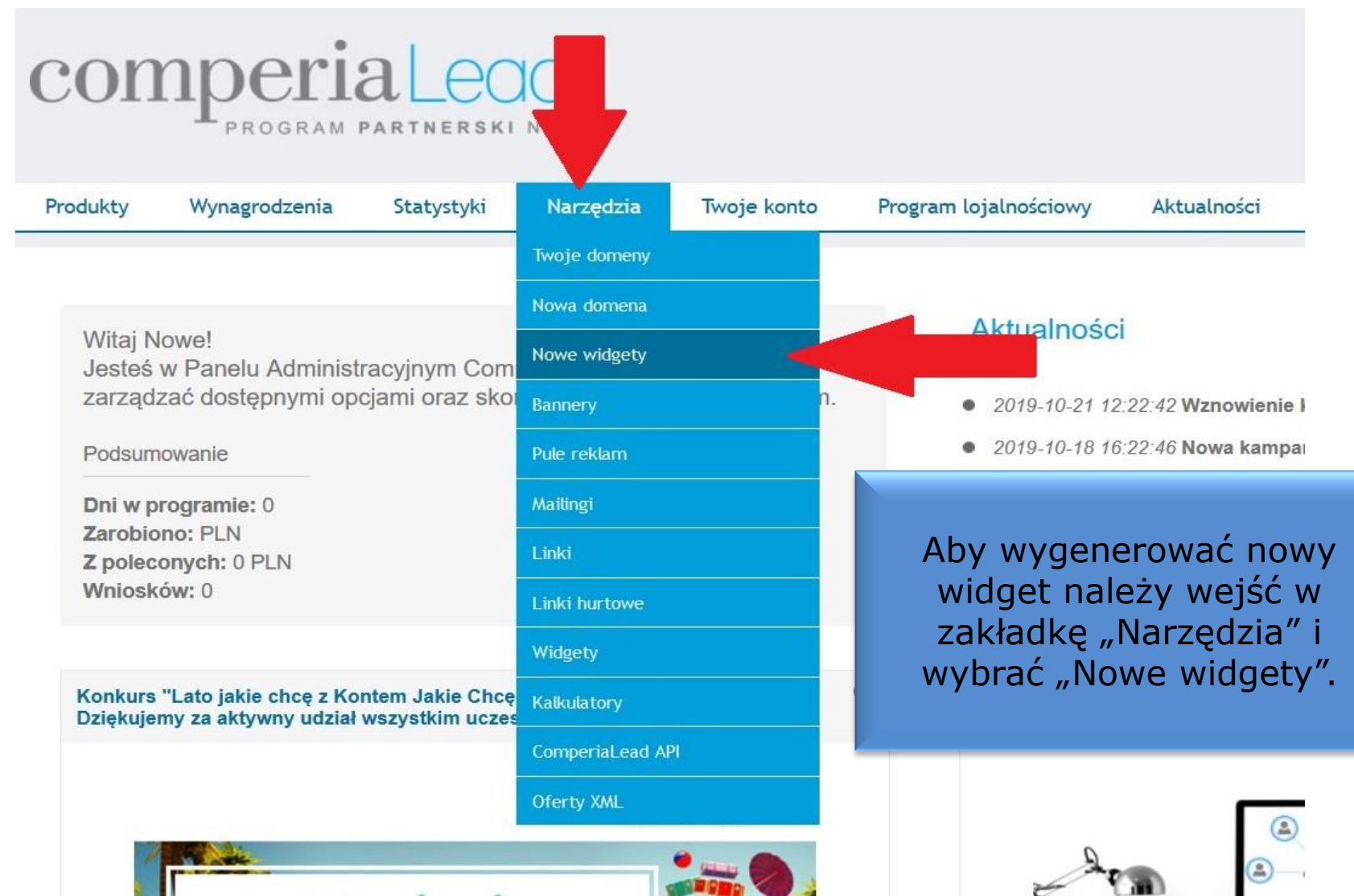

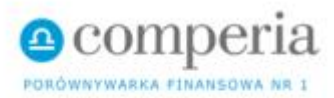

# comperia Lead

| Produkty            | Wynagrodzenia                         | Statystyki          | Narzędzia | Twoje kont | o Program lojalnościowy                                                | Aktualności                           |
|---------------------|---------------------------------------|---------------------|-----------|------------|------------------------------------------------------------------------|---------------------------------------|
| Jesteś tutaj : Stro | na główna >> Narzedzia >              | > Generator widgetó | w         |            |                                                                        |                                       |
| Stwórz widge        | t                                     |                     |           |            |                                                                        |                                       |
| Generowanie         | e widgeta Lista                       | widgetów            |           |            |                                                                        |                                       |
| Ogólne Edyo         | cja panelu                            |                     |           |            |                                                                        |                                       |
| Nazwa widgeta       | Konta osobiste<br>wybierz typ widgeta | •                   |           | t          | Możesz dowolnie<br>swój nowy widge<br>o być nazwa kate<br>Konta osobis | nazwać<br>t (może<br>gorii np.<br>te) |
| Ustawienia I        | kampanii Edvoja papelu                |                     |           |            |                                                                        |                                       |

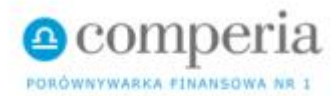

|                    | wybiciz cyp widgeta                         |   |    |  |
|--------------------|---------------------------------------------|---|----|--|
|                    | Konta osobiste                              |   |    |  |
| con                | Wszystkie konta                             |   |    |  |
|                    | Konto za 0                                  |   |    |  |
|                    | Konta z darmowymi przelewami                |   |    |  |
|                    | Konta z darmowymi bankomatami krajowymi     |   |    |  |
|                    | Konta z darmową karta                       |   |    |  |
| Development        | Konta z darmowymi bankomatami zagranicznymi |   | -  |  |
| Produkty           | Konta dla studentów < 26 lat                |   | la |  |
|                    | Szybkie gotówki                             |   |    |  |
| estes tutaj : stre | Wszystkie pożyczki                          |   |    |  |
| Stwórz widge       | Pożyczka za 0 zł                            |   |    |  |
| 0                  | Pożyczka przez Internet                     |   |    |  |
| Generowani         | Pożyczka bez zaświadczeń                    |   |    |  |
|                    | Pożyczka bez BIK                            |   |    |  |
| Ogoine Edyc        | Lokaty bankowe                              |   |    |  |
|                    | Wszystkie lokaty                            |   |    |  |
| Nazwa widgeta      | Lokaty przez Internet                       |   |    |  |
| 3                  | Lokaty przez aplikację mobilną              |   |    |  |
|                    | Lokaty zakładane w placówce                 | Ľ |    |  |
| Typ widgeta        | wybierz typ widgeta 🛛 🗸                     |   |    |  |
|                    |                                             |   |    |  |

Twoje kont

Kolejnym krokiem jest wybór Typu widgeta. Możesz wybrać kategorię ogółem np. Konta osobiste lub (jeśli swoje widgety kierujesz do wąskiej grupy docelowej) od razu podkategorię np. Konta dla studentów.

Pola Edycja panelu

Dane niestandardowe Edycja panelu

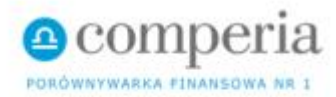

| Stwórz widget                     |                |  |  |  |  |  |
|-----------------------------------|----------------|--|--|--|--|--|
| Generowanie widgeta               | Lista widgetów |  |  |  |  |  |
| Ogólne Edycja panelu              |                |  |  |  |  |  |
| Nazwa widgeta Konta os            | obiste         |  |  |  |  |  |
| Typ widgeta Wszystkie ko          | onta 💌         |  |  |  |  |  |
| Ustawienia kampanii Edycja panelu |                |  |  |  |  |  |

Wyświetl oferty instytucji:

4lifedirect AIG Bank Aforti Finance Akredo Alior Bank Alior Sync All money Allianz Bank Allianz Direct Automatkredytowy.pl

NIE WYŚWIETLAJ INSTYTUCJI >

Przechodząc do ustawień kampanii możesz zarządzać listą instytucji. Jeśli nie chcesz, aby jakaś instytucja wyświetlała się na widgecie dodajesz ją do "Blacklist" - te oferty nie będą się wyświetlać na Twoim widgecie.

Nie wyświetlaj ofert instytucji:

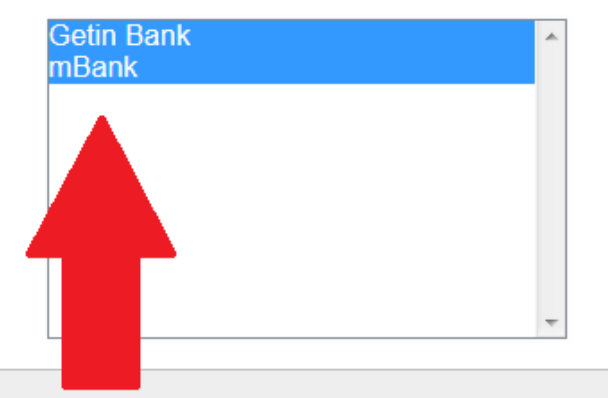

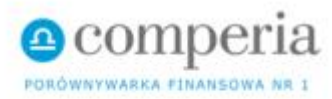

Ustawienia kampanii Edycja panelu

Pola Edycja panelu

Tutaj możesz dostosować widok swojego widgeta do własnych potrzeb, aby jak najlepiej komponował się z Twoją stroną internetową. Decydujesz o tym jakie pola mają być widoczne na widgecie, a jakie nie, np. "Ocena klientów"; jaki kolor i obramowanie chcesz; jaki tekst ma się znaleźć na przycisku np. "złóż wniosek"; jakie parametry mają się wyświetlać na danym typie widgeta np. "Darmowe prowadzenie konta" – "Tak".

#### Pokaż pola:

Ocena klientów

Prowadzenie konta

Płatności mobilne

Przelew zewnętrzny

Inne bankomaty

🗷 Wypłata za granicą

Użytkowanie karty

Moneyback

#### Kolory:

| Kolor | podstawowy |  |
|-------|------------|--|
|       |            |  |

Kolor przycisku

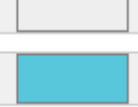

Tekst na przycisku (max. 100 znaków)

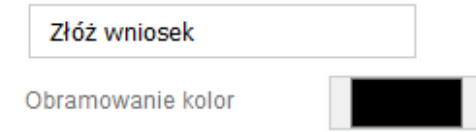

Obramowanie grubość 0px

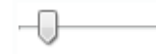

Obramowanie zaokrąglenie 12px

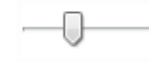

#### Pokaż filtry

Ustawienia filtrów:

Darmowe wszystkie bankomaty w Polsce

o bez znaczenia ⊚ nie ⊚ tak

Bezwarunkowo darmowe prowadzenie konta

⊚ bez znaczenia ⊚ nie ⊚ tak

Bezwarunkowo darmowe korzystanie z karty

o bez znaczenia ⊚ nie ⊚ tak

Dostępne płatności mobilne

|   | blik  |
|---|-------|
| _ | G Pay |

🔹 Pav

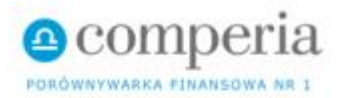

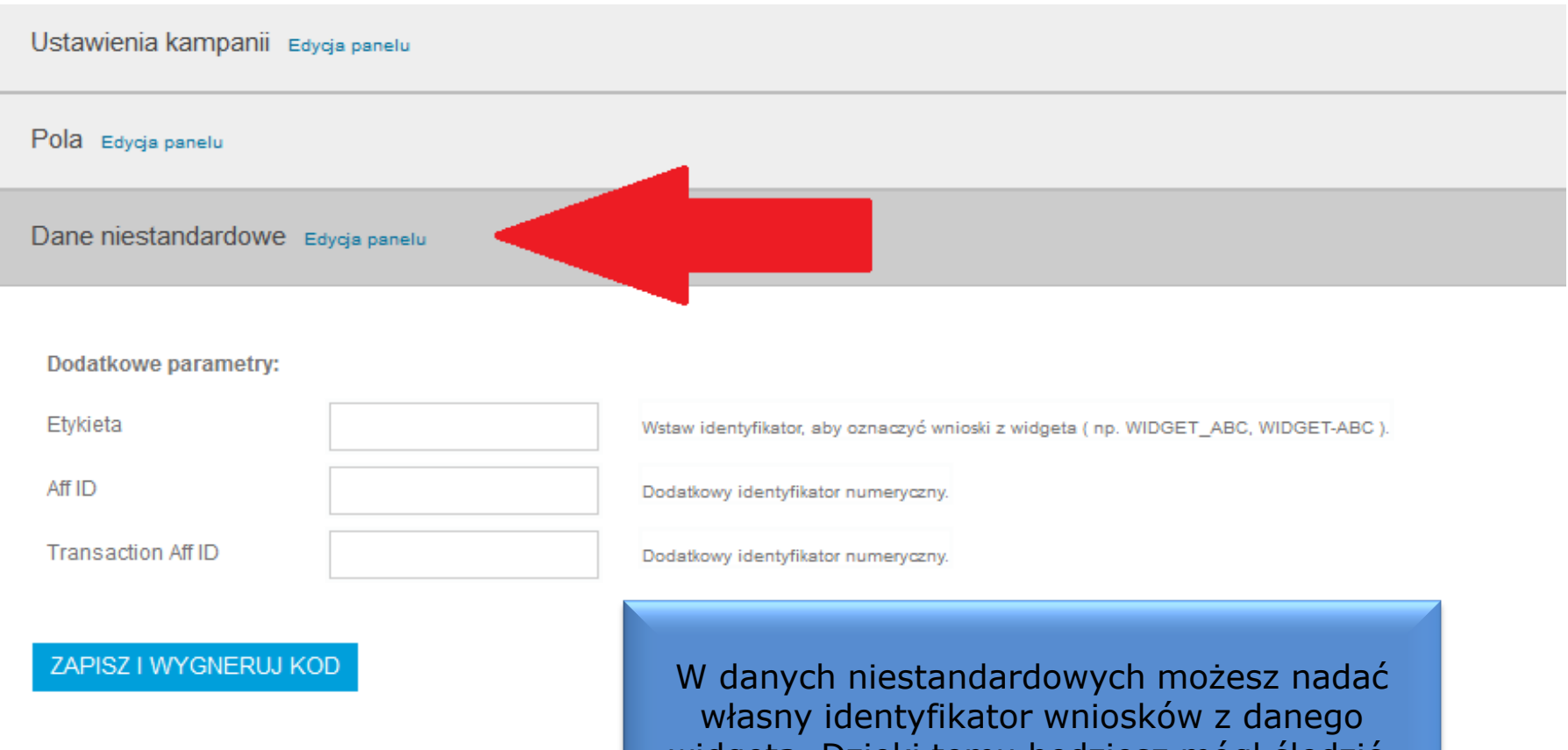

własny identyfikator wniosków z danego widgeta. Dzięki temu będziesz mógł śledzić, które widgety cieszą się największą popularnością wśród użytkowników.

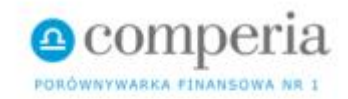

Ustawienia kampanii Edycja panelu

Pola Edycja panelu

Dane niestandardowe Edycja panelu

<script type="text/javascript" src="https://www.comperialead.pl</pre> ZAPISZ I WYGNERUJ KOD /widget.js?id=65ea15bf1a16680a65"></script> Podgla idaetal vszystkie bankomaty w Polsce Bezwarunkowo darmowe korzystanie z karty Dar Bezwarunkowo darmowe prowadzenie konta bez znaczenia czenia tal Ostatnim krokiem jest zapisanie i Dostępne płatności mobilne: wygenerowanie kodu Twojego nowego É Pay blik G Pay widgeta. Aby widget wyświetlał się na Twojej stronie należy skopiować wygenerowany kod i wkleić w <body> strony.

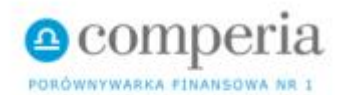

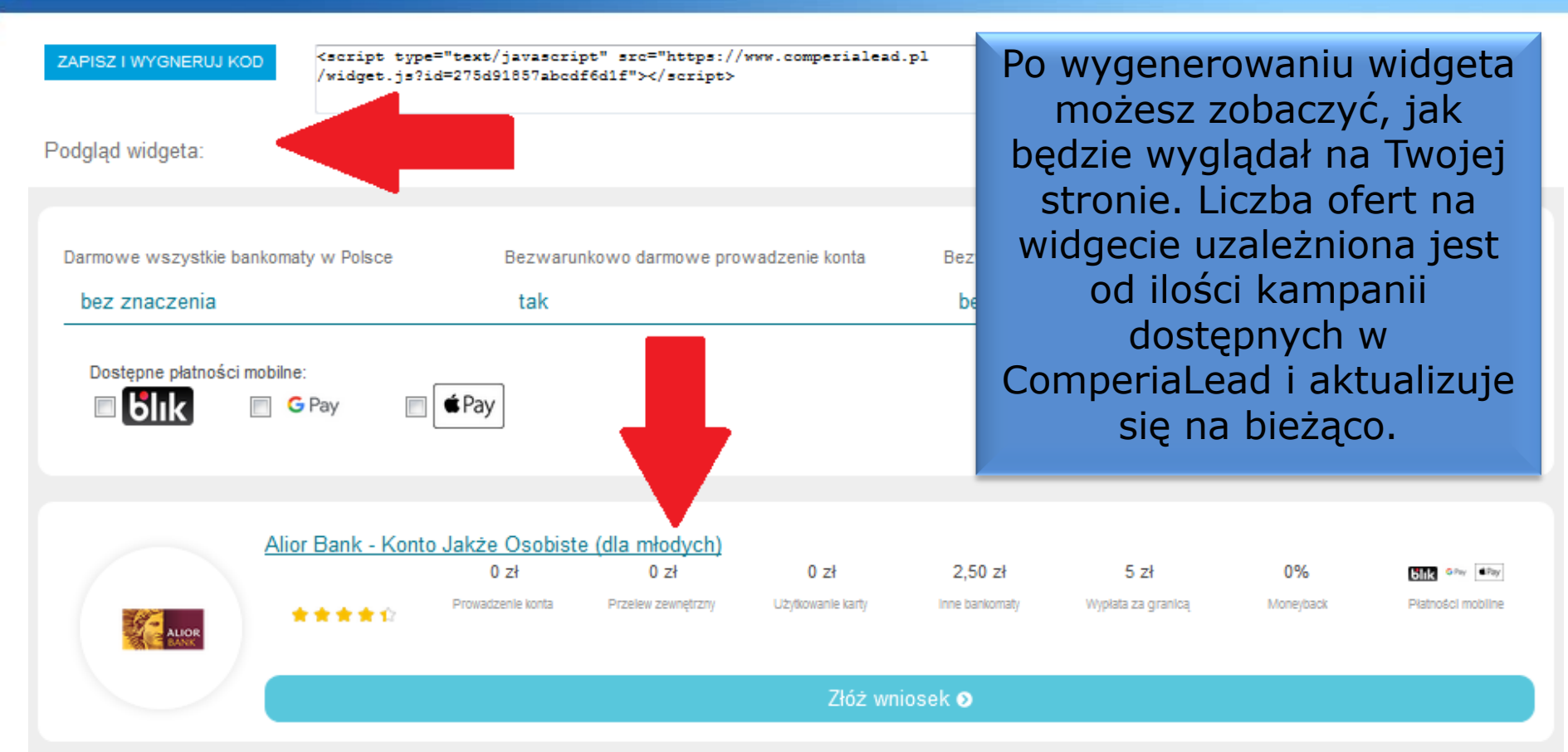

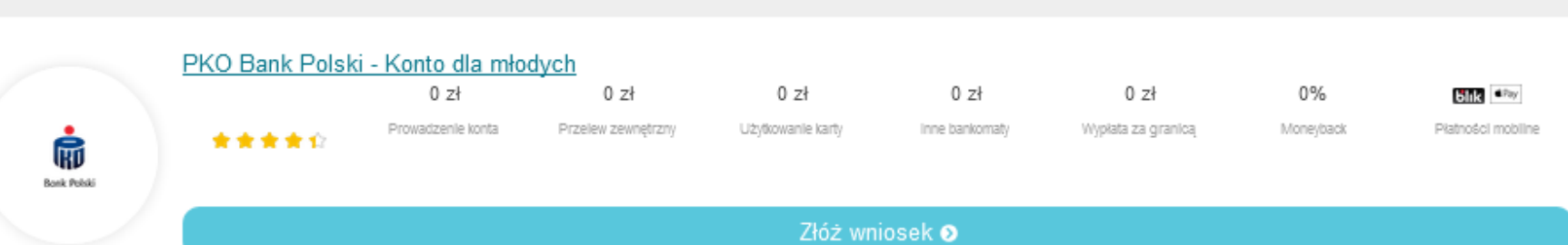

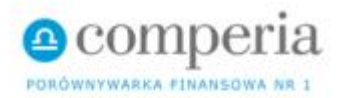

# comperiaLead

PROGRAM **PARTNERSKI** NR1

| Produkty                                                                   | Wynagrodzenia | Statystyki | Narzędzia | Twoje konto | Program lojalnościowy | Aktualności |  |
|----------------------------------------------------------------------------|---------------|------------|-----------|-------------|-----------------------|-------------|--|
| Jesteś tutaj : Strona główna >> Narzedzia >> Lista wygenerowanych widgetów |               |            |           |             |                       |             |  |
| Lista wygenerowanych widgetów                                              |               |            |           |             |                       |             |  |

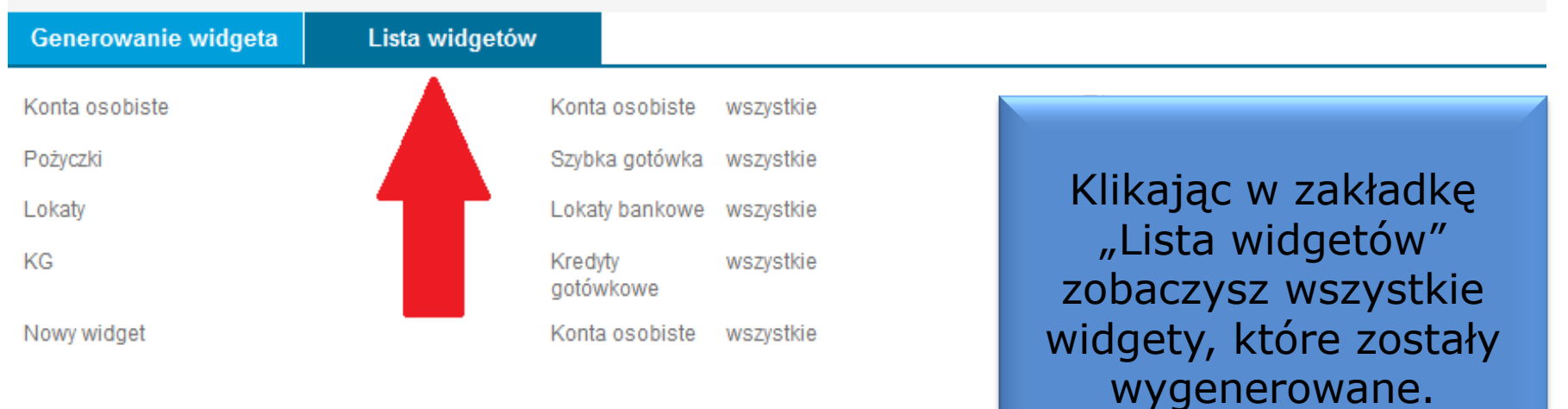

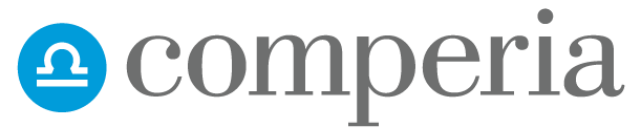

PORÓWNYWARKA FINANSOWA NR 1

#### Powodzenia!!! ⓒ Życzy zespół ComperiaLead